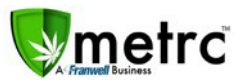

OCTOBER 12, 2018

Greetings Metrc Users,

Metrc<sup>®</sup> is pleased to provide some updates and information on the newest features available in the software and review some previously released functionality.

Metrc has been updated to incorporate functionality that can be used to make things easier when creating packages. Please find following a full description of each new item detail:

### Package template

Navigate to the Packages section of Metrc. Select the Active tab and then click the New Packages button. Click the blue add button to add additional packages and the following Mini-template will appear.

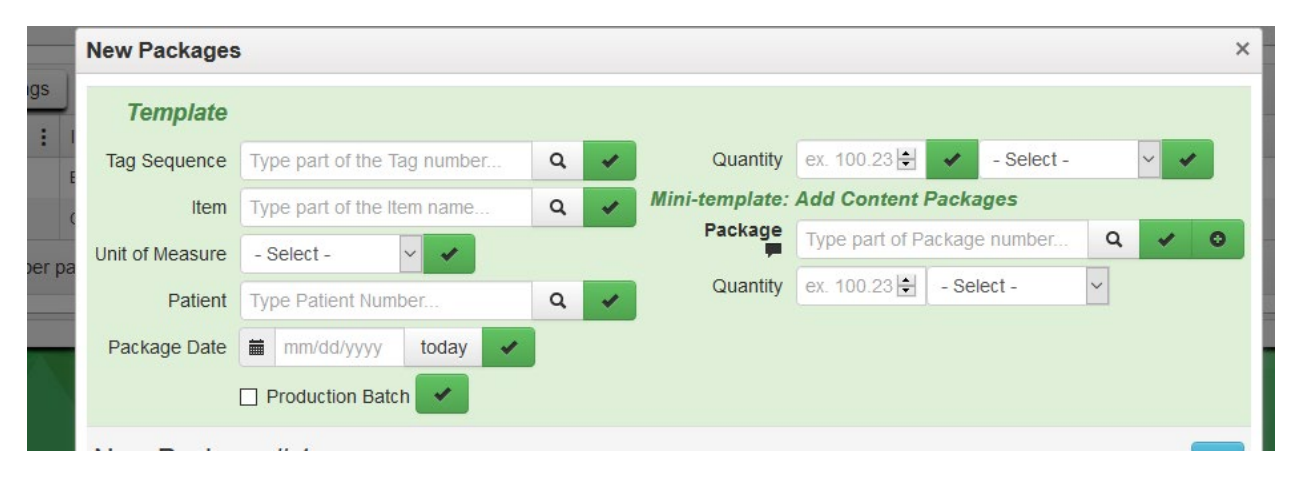

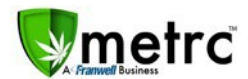

The New Packages Template and Mini-template are blank by default. You will notice the green add button and the green check button next to the Package field. The green check button allows you to apply the package number, quantity, and unit of measure to all the subsequent packages being created. In using the Mini-template, click the green check button to apply the first package to the subsequent packages being created below.

| New Packages    | i de la companya de la companya de la companya de la companya de la companya de la companya de la companya de l |     |                |                                         | ×     |
|-----------------|----------------------------------------------------------------------------------------------------|-----|----------------|-----------------------------------------|-------|
| Template        |                                                                                                    |     |                |                                         |       |
| Tag Sequence    | 1A4FF01000007D00000007                                                                                          | ۹ 🗸 | Quantity       | 0.0001 😫 🖌 Each                         | ~ ~   |
| Item            | Blue Dream Plants                                                                                               | ۹ 🗸 | Mini-template: | Add Content Packages                    |       |
| Unit of Measure | Each 🗸 🗸                                                                                                    |     | Package        | 1A4FF01000007D00000006                  | x 🖌 O |
| Patient         | 1336679                                                                                                    | ۹ 🗸 | Quantity       | 0.0003 🗧 Each 🗸                         |       |
| Package Date    | 🗰 09/14/2018 today 🖌                                                                                            |     |                |                                         |       |
|                 | Production Batch                                                                                                |     |                |                                         |       |
| New Packag      | ge # 1                                                                                                    |     |                |                                         | -     |
|                 |                                                                                                    | 0   | Package # 1    |                                         |       |
| New Tag         | 1A4FF01000007D00000007                                                                                          | Q   |                | 1A4FF010000007D00000006                 |       |
| Item            | Blue Dream Plants                                                                                               | ۹   | Quantity       | 0.0003 Each                             |       |
| Quantity        | ex. 100.23 🖶 Each                                                                                               | ~ Σ | (contents)     | Packaging - new total will be 2.9997 ea |       |
| Patient         | 1336679                                                                                                    | Q   |                |                                         |       |
| Package Date    | iii 09/14/2018 today                                                                                            |     |                |                                         |       |
|                 | Production Batch                                                                                                |     |                |                                         |       |
| New Packag      | ge # 2                                                                                                    |     |                |                                         | -     |
| New Tag         | 1A4FF01000007D00000008                                                                                          | Q   | Package # 1    | 1A4FF01000007D00000006                  | e 💿   |
| Item            | Blue Dream Plants                                                                                               | Q   | Quantity       | 0.0003 😫 Each 🗸                         |       |
| Quantity        | ex. 100.23 🖨 🛛 Each                                                                                             | ~ Σ | -              | Packaging - new total will be 2.9997 ea |       |
| Patient         | 1336679                                                                                                    | Q   | (contents)     |                                         |       |
| Package Date    | iii 09/14/2018 today                                                                                            |     |                |                                         |       |
|                 | Production Batch                                                                                                |     |                |                                         |       |

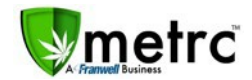

| New Packages    | 3                      |     |                |                                                      | × |
|-----------------|------------------------|-----|----------------|------------------------------------------------------|---|
| Template        |                        |     |                |                                                      |   |
| Tag Sequence    | 1A4FF01000007D00000007 | ۹ 🗸 | Quantity       | 0.0001 😫 🖌 Each 🗸 🗸                                  |   |
| Item            | Blue Dream Plants      | ۹ 🖌 | Mini-template: | Add Content Packages                                 |   |
| Unit of Measure | Each 🗸 🖌               |     | Package        | 1A4FF01000007D00000005 Q 🖌 📀                         |   |
| Patient         | 1336679                | Q 🖌 | Quantity       | 0.0003 😫 Each 🗸                                      |   |
| Package Date    | 🗰 09/14/2018 today 🗸   |     |                |                                                      |   |
| ·g              |                        |     |                |                                                      |   |
|                 |                        |     |                | _                                                    |   |
| New Packa       | ge # 1                 |     |                |                                                      | - |
| New Tag         | 1A4FF01000007D00000007 | Q   |                |                                                      |   |
| Item            | Blue Dream Plants      | Q   | Mini-templat   |                                                      |   |
| Quantity        | ex. 100.23 🖨 Each      | ~ Σ | Quantit        | y 0.0001 € ✓ Each ✓ ✓                                |   |
| Patient         | 1336679                | Q   | Package # 1    | 14/FE01000007D00000006                               |   |
| Package Date    | ₩ 09/14/2018 today     |     | Quantity       |                                                      |   |
| r donago bato   |                        |     | Quantity       | Packaging - new total will be 2.9997 ea              |   |
|                 |                        |     | Package # 2    | 1A4FF01000007D00000005 Q 😑                           |   |
|                 |                        |     | Quantity       | 0.0003 🖹 Each 🗸                                      |   |
|                 |                        |     | _              | Quantity and Adj. UoM have different Quantity Types. |   |
|                 |                        |     | (contents)     |                                                      |   |
| New Packa       | ge # 2                 |     |                |                                                      |   |
| New Tag         | 144EE01000007D00000008 | 0   |                |                                                      |   |
| ltem            | Blue Dream Plants      | 0   | Mini-templat   | e                                                    |   |
| Quantity        | ev. 100.23             | ~ 5 | Quantit        | y ex. 100.23 🔄 🖌 - Select - 🗸 🗸                      |   |
| Datient         | 1336670                | 0   | Package # 1    |                                                      |   |
| Package Date    | = 00/14/2019 today     | ~   |                | 1A4FF010000007D00000006 Q                            |   |
| Package Dale    | Dreduction Batch       |     | Quantity       | 0.0003 Each                                          |   |
|                 |                        |     | Package # 2    | 1A4FF010000007D00000005 Q                            |   |
|                 |                        |     | Quantity       | 0.0003 😫 Each 🗸                                      |   |
|                 |                        |     |                | Quantity and Adj. UoM have different Quantity Types. |   |
|                 |                        |     | (contents)     |                                                      |   |

Click the green add button to add additional packages to the packages being created below.

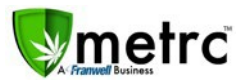

If you change your mind and need to revert, simply click the green check button.

| Mini-template: | Add Content Packages |               |    |   |
|----------------|----------------------|---------------|----|---|
| Package        | 1A4FF01000007D00000  | 0006 <b>Q</b> | ×. | 0 |
| Quantity       | 0.0003 🖨 Each        | ~             |    |   |
|                |                      |               |    |   |

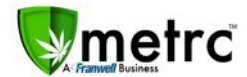

This will apply the indicated package to the subsequent packages and override the previous additions made utilizing the green check button.

| New Packages    | ;                       |     |                |                                         | ×                                |
|-----------------|-------------------------|-----|----------------|-----------------------------------------|----------------------------------|
| Template        |                         |     |                |                                         |                                  |
| Tag Sequence    | 1A4FF01000007D00000007  | ۹ 🗸 | Quantity       | ex. 100.23 🐳 🖌 - Select -               | ~ 🖌                              |
| Item            | Blue Dream Plants       | ۹ 🗸 | Mini-template: | Add Content Packages                    |                                  |
| Unit of Measure | Each 🗸 🗸                |     | Package        | 1A4FF01000007D00000006 <b>Q</b>         | <ul> <li>✓</li> <li>O</li> </ul> |
| Patient         | 1336679                 | ۹ 🗸 | Quantity       | 0.0003 😫 Each 🗸                         |                                  |
| Package Date    | 🗰 09/14/2018 today ✔    |     |                |                                         |                                  |
|                 | Production Batch        |     |                |                                         |                                  |
| New Packa       | ge # 1                  |     |                |                                         | -                                |
| New Tag         | 1A4FF01000007D00000007  | Q   | Package # 1    | 1A4FF01000007D00000006 <b>Q</b>         | •                                |
| Item            | Blue Dream Plants       | Q   | Quantity       | 0.0003 😫 Each 🗸                         |                                  |
| Quantity        | ex. 100.23 - Select -   | ~ Σ | (an interview) | Packaging - new total will be 2.9997 ea |                                  |
| Patient         | 1336679                 | Q   | (contents)     |                                         |                                  |
| Package Date    | 🗰 09/14/2018 today      |     |                |                                         |                                  |
|                 | Production Batch        |     |                |                                         |                                  |
| New Packa       | ge # 2                  |     |                |                                         | -                                |
| New Tag         | 1A4FF01000007D00000008  | Q   | Package # 1    | 1A4FF01000007D00000006 <b>Q</b>         | •                                |
| Item            | Blue Dream Plants       | Q   | Quantity       | 0.0003 😫 Each 🗸                         | . —                              |
| Quantity        | ex. 100.23 🖨 - Select - | ~ Σ |                | Packaging - new total will be 2.9997 ea |                                  |
| Patient         | 1336679                 | Q   | (contents)     |                                         |                                  |
| Package Date    | 🗰 09/14/2018 today      |     |                |                                         |                                  |
|                 | Production Batch        |     |                |                                         |                                  |

Navigate to the Plants section of Metrc. Select the Harvested tab and then click the Create Packages button. Click the blue add button to add additional packages and the following Mini-template will appear.

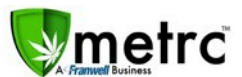

| atient  | Plants          | Wet Wgt. Waste              |   | Total Pkg'd    | Pkg's          | Weight       | Restored | : | Lab  |
|---------|-----------------|-----------------------------|---|----------------|----------------|--------------|----------|---|------|
| Z456    | Create Packag   | les                         |   |                |                |              |          | × | Nots |
| ber pag | Template        |                             |   | Mini-template: | Add Content    | Harvests     |          |   |      |
|         | Tag Sequence    | Type part of the Tag number | ٩ | ✓ Harvest      | Type part of H | larvest name | ۹ 🗸      | 0 |      |
|         | Item            | Type part of the Item name  | ٩ | Quantity       | ex. 100.23 🖨   | - Select -   | ~        |   |      |
|         | Unit of Measure | - Select -                  |   |                |                |              |          |   |      |
|         | Patient         | Type Patient Number         | ٩ | ¥.             |                |              |          |   |      |
|         | Package Date    | mm/dd/yyyy today 🗸          |   |                |                |              |          |   | F.   |
|         |                 | Production Batch            |   |                |                |              |          |   |      |
|         | New Packa       | ge # 1                      |   |                |                |              |          |   |      |

The Create Packages Template and Mini-template are blank by default. You will notice the green add button and the green check button next to the Harvest field. The green check button allows you to apply the harvest name, quantity, and unit of measure to all the subsequent packages being created. In using the Mini-template, click the green check button to apply the first harvest to the subsequent packages being created below.

| Create Packag   | Jes                                   |          |                  | 1 U 9907 U                       | 14310        | ×   |
|-----------------|---------------------------------------|----------|------------------|----------------------------------|--------------|-----|
| Template        |                                       |          | Mini-template:   | Add Content Harvests             |              |     |
| Tag Sequence    | ABCDEF012345670000013094              | Q 🖌      | Harvest<br>*     | GA Red Kush 082218               | ۹ 🗸          | • • |
| Item            | Buds - AK-47                          | Q 🗸      | Quantity         | 0.0001 🔄 - Select -              | ~            |     |
| Unit of Measure | Grams 🗸 🗸                             |          |                  |                                  |              |     |
| Package Date    | 🗰 09/14/2018 today 🖌                  |          |                  |                                  |              |     |
|                 | Production Batch                      |          |                  |                                  |              |     |
| New Packa       | ge # 1                                |          |                  |                                  |              | -   |
| New Tag         | ABCDEF012345670000013094              | Q        | Harvest # 1<br>* | GA Red Kush 082218               | ۹ ۲          | 2   |
| Item            | Buds - AK-47                          | Q        | Quantity         | 0.0001 🔄 - Select -              | ~            |     |
| Quantity        | Calculated Grams                      | ~        | -                | Please select a Unit of Measure. |              |     |
| Package Date    | iiii 09/14/2018 today                 |          | Contents)        |                                  |              |     |
|                 | Production Batch                      |          |                  |                                  |              |     |
| New Packag      | ge # 2                                |          |                  |                                  |              | -   |
| Now Tag         | ADODEE012245670000012005              | 0        | Harvest # 1      | CA Pod Kush 092219               |              |     |
| ivew lag        | ABCDEF012343670000013095              | 4        | *                | GA Red Rusil 062216              |              | -   |
| Quantity        | Buds - AK-47                          | <b>u</b> | Quantity         | Please select a Unit of Measure. | $\checkmark$ |     |
| Quantity        | Calculated - Select -                 | ~        | (contents)       |                                  |              |     |
| Package Date    | O9/14/2010 LOUdy     Declustion Batch |          |                  |                                  |              |     |
| _               |                                       |          |                  |                                  |              |     |
| +               |                                       |          |                  |                                  |              |     |

Metrc, LLC a subsidiary of Franwell, Inc.

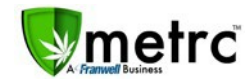

| Template                                                 |                                                                                                   |                                                           |             |   | Mini-template:                                                                                                    | Add Content                                                                                                    | Harvests                                                                                                    |                                                                                                    |     |
|----------------------------------------------------------|---------------------------------------------------------------------------------------------------|-----------------------------------------------------------|-------------|---|----------------------------------------------------------------------------------------------------|----------------------------------------------------------------------------------------------------|----------------------------------------------------------------------------------------------------|----------------------------------------------------------------------------------------------------|-----|
| Tag Sequence                                             | ABCDEF01234                                                                                       | 15670000013094                                            | Q           |   | Harvest<br>*                                                                                                    | Flo 7/19/18                                                                                                    |                                                                                                    | Q                                                                                                    | × ( |
| Item                                                     | Buds - AK-47                                                                                      |                                                           | Q           | ~ | Quantity                                                                                                    | 0.0003 🖨                                                                                                    | - Select -                                                                                                    | ~                                                                                                    |     |
| Jnit of Measure                                          | Grams                                                                                             | ~ <b>*</b>                                                |             | _ |                                                                                                    |                                                                                                    |                                                                                                    |                                                                                                    |     |
| Package Date                                             | <b>i</b> 09/14/2018                                                                               | 3 today 🗸                                                 |             |   |                                                                                                    |                                                                                                    |                                                                                                    |                                                                                                    |     |
| Ŭ                                                        | Production B                                                                                      | atch                                                      |             |   |                                                                                                    |                                                                                                    |                                                                                                    |                                                                                                    |     |
| New Packa                                                | ge # 1                                                                                            |                                                           |             |   |                                                                                                    |                                                                                                    |                                                                                                    |                                                                                                    |     |
| New Tag                                                  | ABCDEF01234                                                                                       | 15670000013094                                            | Q           |   | Mini-templat                                                                                                    | e                                                                                                    |                                                                                                    |                                                                                                    |     |
| Item                                                     | Buds - AK-47                                                                                      |                                                           | Q           |   | Unit of Measur                                                                                                    | e - Select -                                                                                                    | ~ /                                                                                                    |                                                                                                    |     |
| Quantity                                                 | Calculated                                                                                        | Grams                                                     | ~           | _ |                                                                                                    |                                                                                                    |                                                                                                    |                                                                                                    |     |
| Package Date                                             | <b>i</b> 09/14/2018                                                                               | B today                                                   |             |   | Harvest # 1                                                                                                    | GA Red Kush                                                                                                    | 082218                                                                                                    | Q                                                                                                    | •   |
|                                                          |                                                                                                   |                                                           |             |   | 不                                                                                                    |                                                                                                    |                                                                                                    |                                                                                                    | _   |
|                                                          | Production B                                                                                      | atch                                                      |             |   | Quantity                                                                                                    | 0.0001                                                                                                    | - Select -                                                                                                    | $\sim$                                                                                                    |     |
|                                                          | Production B                                                                                      | atch                                                      |             |   | Quantity                                                                                                    | 0.0001 😫                                                                                                    | - Select -<br>nit of Measure.                                                                                           | ~                                                                                                    |     |
|                                                          | Production B                                                                                      | atch                                                      |             |   | Quantity<br>Harvest # 2                                                                                                    | 0.0001<br>Please select a U<br>Flo 7/19/18                                                                                                    | - Select -<br>nit of Measure.                                                                                           | ~<br>Q                                                                                                    | •   |
|                                                          | Production B                                                                                      | atch                                                      |             |   | Quantity<br>Harvest # 2<br>*<br>Quantity                                                                                                    | 0.0001<br>Please select a U<br>Flo 7/19/18<br>0.0003                                                                                                    | - Select -<br>nit of Measure.                                                                                           | ~<br>Q                                                                                                    | •   |
|                                                          | Production B                                                                                      | latch                                                     |             |   | Quantity<br>Harvest # 2<br>*<br>Quantity                                                                                                    | 0.0001<br>Please select a U<br>Flo 7/19/18<br>0.0003<br>Please select a U                                                                                                    | - Select -<br>nit of Measure.                                                                                           | ~<br>Q<br>~                                                                                                    | 0   |
|                                                          | Production B                                                                                      | atch                                                      |             |   | Quantity Harvest # 2 # Quantity (contents)                                                                                                    | 0.0001<br>Please select a U<br>Flo 7/19/18<br>0.0003<br>Please select a U                                                                                                    | - Select -<br>nit of Measure.<br>- Select -<br>nit of Measure.                                                          | ~<br>Q<br>~                                                                                                    | 0   |
| New Packa                                                | Production B ge # 2                                                                               | latch                                                     |             |   | Quantity Harvest # 2 * Quantity (contents)                                                                                                    | 0.0001<br>Please select a U<br>Flo 7/19/18<br>0.0003<br>Please select a U                                                                                                    | - Select -<br>nit of Measure.                                                                                           | ~<br>Q                                                                                                    | •   |
| New Packa                                                | Production B ge # 2                                                                               | atch                                                      |             |   | Quantity Harvest # 2 Quantity Quantity (contents)                                                                                                    | 0.0001<br>Please select a U<br>Flo 7/19/18<br>0.0003<br>Please select a U                                                                                                    | - Select -<br>nit of Measure.                                                                                           | ~<br>Q<br>~                                                                                                    | •   |
| New Packa                                                | Production B ge # 2 ABCDEF01234                                                                   | atch<br>15670000013095                                    | ٩           |   | Quantity Harvest # 2 Quantity Quantity (contents)                                                                                                    | 0.0001 ÷<br>Please select a U<br>Flo 7/19/18<br>0.0003 ÷<br>Please select a U                                                                                                   | - Select -<br>nit of Measure.                                                                                           | ~<br>Q                                                                                                    |     |
| New Packa<br>New Tag<br>Item                             | Production B ge # 2 ABCDEF01234 Buds - AK-47                                                      | iatch                                                     | Q<br>Q      |   | Quantity Harvest # 2 Quantity Quantity (contents) (contents) (unit of Measure)                                                                                                    | 0.0001 ÷<br>Please select a U<br>Flo 7/19/18<br>0.0003 ÷<br>Please select a U<br>e<br>e - Select -                                                                              | - Select -<br>nit of Measure.                                                                                           | ~<br>Q                                                                                                    | •   |
| New Packa<br>New Tag<br>Item<br>Quantity                 | Production B ge # 2 ABCDEF01234 Buds - AK-47 Calculated                                           | l567000013095<br>- Select -                               | Q<br>Q<br>V |   | Quantity Harvest # 2 Quantity Quantity (contents) (nini-templat) Unit of Measure                                                                                                    | 0.0001<br>Please select a U<br>Flo 7/19/18<br>0.0003<br>Please select a U<br>e<br>e - Select -                                                                                  | - Select -<br>nit of Measure.                                                                                           | ~                                                                                                    |     |
| New Packa<br>New Tag<br>Item<br>Quantity<br>Package Date | Production B     Ge # 2     ABCDEF01234     Buds - AK-47     Calculated     M     09/14/2018      | 15670000013095<br>- Select -<br>3 today                   | Q<br>Q<br>V |   | Quantity Harvest # 2 Quantity Quantity (Contents) (Contents) (Mini-templat) Unit of Measur Harvest # 1 *                                                                                                    | 0.0001<br>Please select a U<br>Flo 7/19/18<br>0.0003<br>Please select a U<br>e<br>e<br>e - Select -<br>GA Red Kush                                                              | - Select -<br>nit of Measure.<br>- Select -<br>nit of Measure.<br>082218                                                | ~<br>~<br>~                                                                                                    |     |
| New Packa<br>New Tag<br>Item<br>Quantity<br>Package Date | Production B<br>ge # 2<br>ABCDEF01234<br>Buds - AK-47<br>Calculated<br>09/14/2018<br>Production B | istch<br>- Select -<br>atch                               | Q<br>Q<br>~ |   | Quantity Harvest # 2 Quantity Quantity (contents) (contents) (nini-templat) Unit of Measur Harvest # 1 Quantity (Quantity)                                                                                                    | 0.0001<br>Please select a U<br>Flo 7/19/18<br>0.0003<br>Please select a U<br>e<br>e - Select -<br>GA Red Kush<br>0.0001                                                         | - Select -<br>nit of Measure.<br>- Select -<br>nit of Measure.<br>082218<br>- Select -                                  | ~<br>~<br>~                                                                                                    |     |
| New Packa<br>New Tag<br>Item<br>Quantity<br>Package Date | Production B  B  Calculated  Production B  Production B                                           | istch<br>15670000013095<br>- Select -<br>3 today<br>iatch | Q<br>Q<br>V |   | Quantity Harvest # 2 Quantity (Quantity) (Contents) (Mini-templat) Unit of Measure Harvest # 1 Quantity                                                                                                    | 0.0001 ÷<br>Please select a U<br>Flo 7/19/18<br>0.0003 ÷<br>Please select a U<br>e<br>e - Select -<br>GA Red Kush<br>0.0001 ÷<br>Please select a U                              | - Select -<br>nit of Measure.<br>- Select -<br>nit of Measure.<br>082218<br>- Select -<br>nit of Measure.               | ~<br>~<br>~                                                                                                    |     |
| New Packa<br>New Tag<br>Item<br>Quantity<br>Package Date | Production B  Ge # 2  ABCDEF01234 Buds - AK-47 Calculated  O9/14/2018 Production B                | istch<br>- Select -<br>3 today<br>atch                    | Q<br>Q<br>~ |   | Quantity Harvest # 2 Quantity (Quantity) (Contents) (Contents) (Co | 0.0001<br>Please select a U<br>Flo 7/19/18<br>0.0003<br>Please select a U<br>e<br>e - Select -<br>GA Red Kush<br>0.0001<br>Please select a U<br>Flo 7/19/18                     | - Select -<br>nit of Measure.<br>- Select -<br>nit of Measure.<br>082218<br>- Select -<br>nit of Measure.               |                                                                                                    |     |
| New Packa<br>New Tag<br>Item<br>Quantity<br>Package Date | Production B<br>ge # 2<br>ABCDEF01234<br>Buds - AK-47<br>Calculated<br>09/14/2018<br>Production B | istch<br>- Select -<br>8 today<br>iatch                   | α<br>α<br>~ |   | Quantity Harvest # 2 Quantity Quantity (Contents) (contents) (Mini-templat) Unit of Measur Harvest # 1 Quantity Harvest # 2 Quantity                                                                                                    | 0.0001<br>Please select a U<br>Flo 7/19/18<br>0.0003<br>Please select a U<br>e<br>e<br>e - Select -<br>GA Red Kush<br>0.0001<br>Please select a U<br>Flo 7/19/18<br>0.0003<br>€ | - Select -<br>nit of Measure.<br>- Select -<br>nit of Measure.<br>082218<br>- Select -<br>nit of Measure.<br>- Select - | <ul> <li>✓</li> <li></li> <li>&lt;</li></ul> |     |

Then, click the green add button to add additional harvests to the packages being created below.

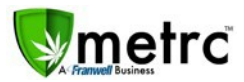

If you change your mind and need to revert, click the green check button.

| Mini-template: | Add Content Harvests |   |   |   |
|----------------|----------------------|---|---|---|
| Harvest<br>*   | Flo 7/19/18          | Q | 1 | 0 |
| Quantity       | 0.0003 🛓 - Select -  | ~ |   |   |
|                |                      |   |   |   |

This will apply the indicated harvest to the subsequent packages created below and override the previous additions made utilizing the green add button.

| Create Packag   | es                       |          |                  |                                  |   | ×   |
|-----------------|--------------------------|----------|------------------|----------------------------------|---|-----|
| Template        |                          |          | Mini-template:   | Add Content Harvests             |   |     |
| Tag Sequence    | ABCDEF012345670000013094 | Q        | Harvest          | GA Red Kush 082218               | Q | × 0 |
| Item            | Buds - AK-47             | Q        | ✓ Quantity       | 0.0001 🔹 - Select -              | ~ |     |
| Unit of Measure | Grams 🗸 🗸                |          |                  |                                  |   |     |
| Package Date    | 🗰 09/14/2018 today 🗸     |          |                  |                                  |   |     |
|                 | Production Batch         | -        |                  |                                  |   |     |
| New Packa       | ge # 1                   |          |                  |                                  |   | -   |
| New Tag         | ABCDEE012345670000013094 | Q        | Harvest # 1      | GA Red Kush 082218               | Q |     |
| ltem            | Buds - AK-47             | <u>م</u> | *<br>Quantity    | 0.0001                           |   |     |
| Quantity        | Calculated Grams         |          | Quantity         | Please select a Unit of Measure. |   |     |
| Qualitity       |                          | ·        | (contents)       |                                  |   |     |
| Package Dale    | 09/14/2018 today         |          |                  |                                  |   |     |
|                 | Production Batch         |          |                  |                                  |   |     |
| New Packa       | ge # 2                   |          |                  |                                  |   | -   |
| New Tag         | ABCDEF012345670000013095 | Q        | Harvest # 1<br>* | GA Red Kush 082218               | Q | •   |
| Item            | Buds - AK-47             | Q        | Quantity         | 0.0001 🔹 - Select -              | ~ |     |
| Quantity        | Calculated - Select -    | ~        | (contonto)       | Please select a Unit of Measure. |   |     |
| Package Date    | 🗰 09/14/2018 today       |          | (contents)       |                                  |   |     |
|                 | Production Batch         |          |                  |                                  |   |     |
| +               |                          |          |                  |                                  |   |     |

Metrc, LLC a subsidiary of Franwell, Inc.

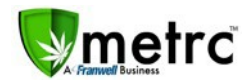

#### Display the requested test and the Production Batch on the manifest

Next to each test sample package, Metrc now includes an indicator of what test(s) were requested during the creation of the package. This information is displayed on the manifest (Pictured below). Also, when a package is part of a production batch the manifest now reflects the production batch information instead of the harvest batch information (Pictured below).

The following manifest includes one package with Required Lab Test Batches and one without.

|                                                                              |                                                                                                    | orginataro or i oroon transportingi                                                                                                    |                                                                                     |
|------------------------------------------------------------------------------|----------------------------------------------------------------------------------------------------|----------------------------------------------------------------------------------------------------|-------------------------------------------------------------------------------------|
| Make, Model, License Plate No.:                                              | Ford GranTurismo Sport PRECISE                                                                                                    |                                                                                                    |                                                                                     |
| Package # 1                                                                  | Production Batch                                                                                                    | Item Name                                                                                                    | Quantity                                                                            |
| ABCDEF012345670000019106<br>Lab Test: SubmittedForTesting<br>Status: Shipped |                                                                                                    | Buds - Spring Hill Kush<br>(Buds)                                                                                                    | Shp: 1.0000 oz                                                                      |
| Harvests:                                                                    | 2018-09-18-Harvest Room-H                                                                                                    |                                                                                                    |                                                                                     |
| Req'd Lab Test Batches:                                                      | Cannabinoids, Category I Residual Pesticide:<br>(required), Category II Residual Pesticides (r<br>(required), Foreign Materials (required), Heav<br>(Aspergillus), Microbiological Impurities (required)<br>Terpenoids (optional), Tests | s (required), Category I Residual Solvent or Proce<br>equired), Category II Residual Solvents and Proce<br>/y Metals (optional), Homogeneity (edibles), Micro<br>ired), Moisture Content and Water Activity, Mycot | essing Chemicals<br>essing Chemicals<br>obiological Impurities<br>oxins (optional), |
| Package # 2                                                                  | Production Batch                                                                                                    | Item Name                                                                                                    | Quantity                                                                            |
| ABCDEF012345670000019107<br>Lab Test: NotSubmitted<br>Status: Shipped        | SHK-PR-20180918                                                                                                    | Buds - Spring Hill Kush<br>(Buds)                                                                                                    | Shp: 20.0000 oz                                                                     |
| Harvests:                                                                    | 2018-09-18-Harvest Room-H                                                                                                    |                                                                                                    | -                                                                                   |
| DD O DU OT D                                                                 |                                                                                                    |                                                                                                    |                                                                                     |

PRODUCT REJECTION (if only a portion of shipment is rejected. circle that portion above)

### Navigation – Industry User

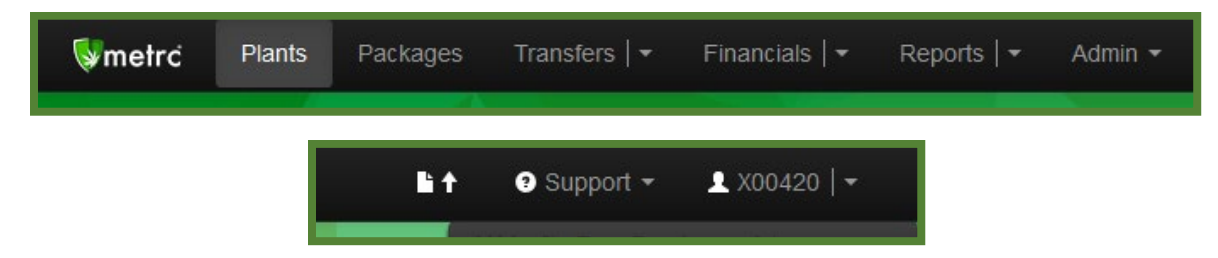

You will notice that the navigation bar has changed. Several navigation options have been delineated with "|". This represents a two-fold ability for that option. In the example below, if Transfers is selected, Metrc navigates to the default page for Transfers ("Licensed Transfers") and if the down caret is selected, a drop-down menu of options is displayed.

### **Clicking Transfers vs Clicking the Down Caret**

#### **Clicking Transfers**

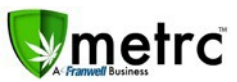

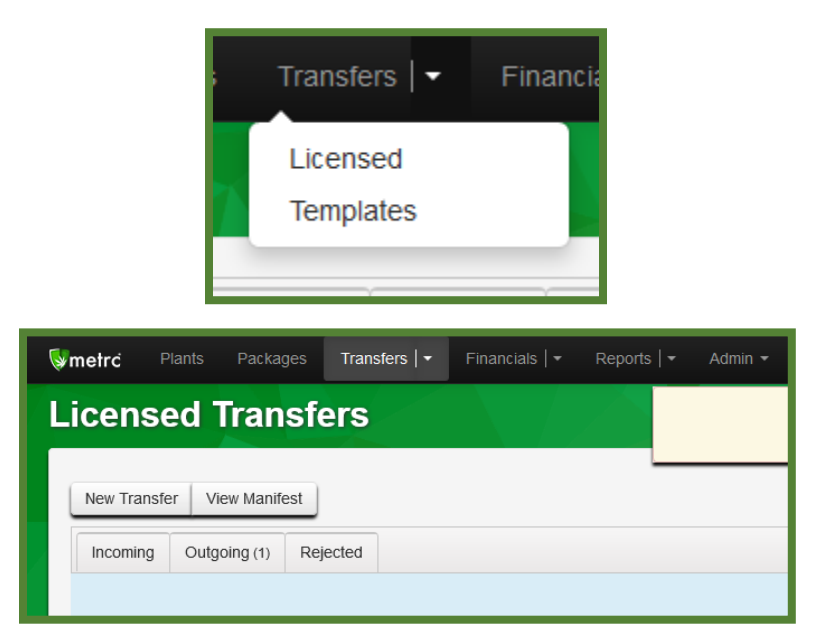

#### **Clicking the Down Caret**

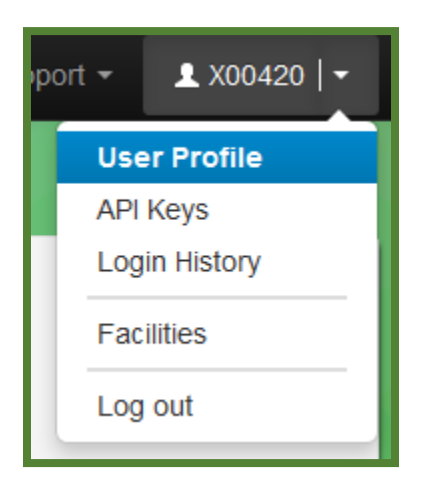

You will also notice that the user account area is delineated. In the example above, if X00420 is selected, Metrc navigates to the User Profile. If the down caret is selected, the drop-down menu of options is displayed.

| User Profile |                      |                  |             |  |
|--------------|----------------------|------------------|-------------|--|
| Con          | itact Info.          | Secu             | urity Info. |  |
| Full Name    | METRC INDUSTRY ADMIN | Username         | X00420      |  |
| E-mail       | support@metrc.com    | Password         |             |  |
| Phone Number | +1-123-456-7890      | Confirm Password |             |  |
|              |                      |                  |             |  |

If the navigation option is not delineated, it functions as it did before.

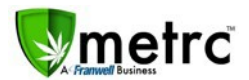

### **Sales Receipt Finalize and Unfinalize Buttons**

The Sales Receipt section of Metrc has been updated to include two new buttons: Finalize and Unfinalize. A new Finalized column (filterable) has been added to the Sales Receipt grid as well.

| Record | Lair receipts | I manze ommanze import | ing ould's (read-only) |         |            |            |           |   |
|--------|---------------|------------------------|------------------------|---------|------------|------------|-----------|---|
| Rec    | eipt :        | Sales                  | Customer Type          | Patient | Packages : | Total      | Finalized | 1 |
| 0000   | 000016        | 08/15/2018 10:09 am    | Consumer               |         | 1          | \$1,000.00 | Yes       |   |

When a receipt is no longer active, select the receipt and click the Finalize button. The following window will appear. Verify the receipt number and click the "Finalize Sales Receipts" button. **Note:** *A* receipt should be considered "no longer active" once it becomes unlikely that it will need editing. Larger stores may want to Finalize older Sales Receipts at a faster pace (e.g. on a weekly basis).

| Finalize Receipts              | × |
|--------------------------------|---|
| Sales Receipt # 1              |   |
| Receipt 000000016              |   |
| Finalize Sales Receipts Cancel |   |

This will remove the receipt from the list of current receipts Metrc pulls when you edit receipts, which wil. **Note:** *Only those receipts not marked as "finalized" will display in the edit receipts window.* 

If a "finalized" receipt later needs to be edited, utilize the Unfinalize button on the Sales Receipts grid. Select the desired receipt and click the Unfinalize button. The following window will appear. Verify the receipt number and click the "Unfinalize Sales Receipts" button.

| Unfinalize Receipts              | × |
|----------------------------------|---|
| Sales Receipt # 1                |   |
| Receipt 000000016                |   |
| Unfinalize Sales Receipts Cancel | ) |

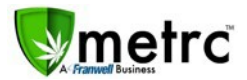

Please feel free to email <u>support@metrc.com</u> or call 877-566-6506 with any questions, or to request a copy of previous industry bulletins.